# MICROSOFT EXCEL

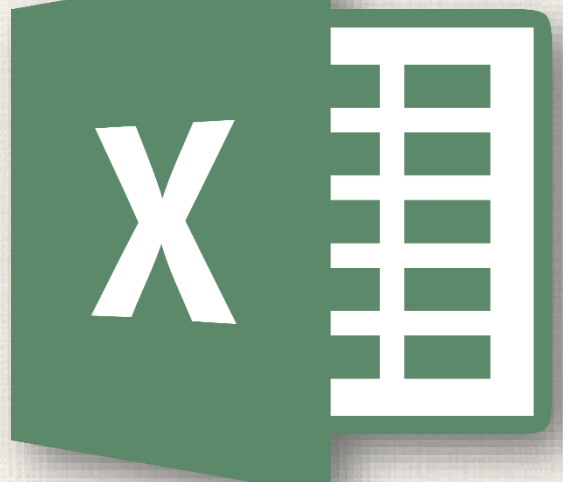

# Using Find & Replace

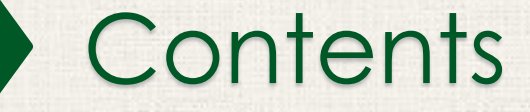

2

Introduction
To find content
To replace cell content
Practice

#### <sup>3</sup> Introduction

When working with a lot of data in Excel, it can be difficult and time consuming to locate specific information. You can easily search your workbook using the **Find** feature, which also allows you to modify content using the **Replace** feature.

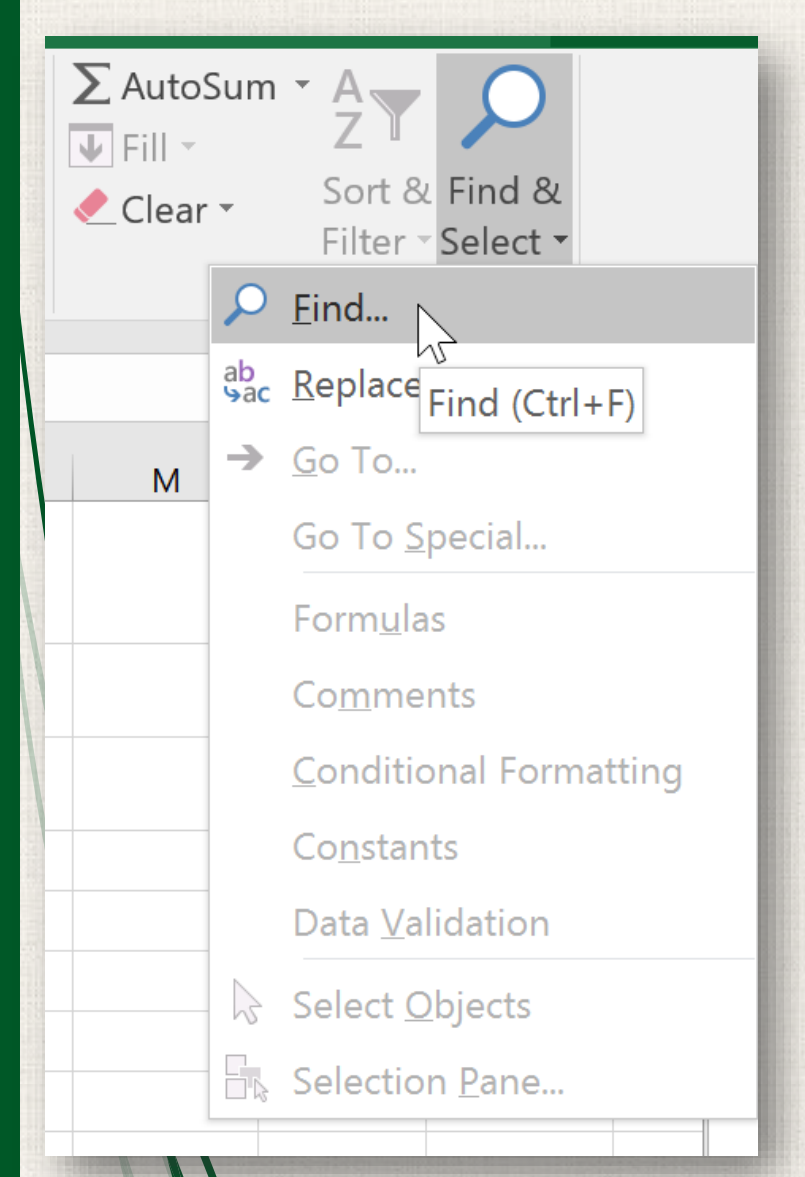

In our example, we'll use the Find command to locate a specific department in this list.

1. From the Home tab, click the Find and Select command, then select Find from the drop-down menu.

### <sup>5</sup> Finding content

- 2. The **Find and Replace** dialog box will appear. Enter the **content** you want to find. In our example, we'll type the department's name.
- Click Find Next. If the content is found, the cell containing that content will be selected.

| A8                                       | 3         | Find and         | d Repla | ace   | c C    |                        |      |                   |   | ?                 | ×      | ]   |                                                                                                    |
|------------------------------------------|-----------|------------------|---------|-------|--------|------------------------|------|-------------------|---|-------------------|--------|-----|----------------------------------------------------------------------------------------------------|
|                                          | A         | Find             | Der     | placa |        |                        |      |                   |   |                   |        | F   | G                                                                                                    |
|                                          |           | rin <u>u</u>     | Re      | place |        |                        |      |                   |   |                   |        |     |                                                                                                    |
| 1                                        |           | Fi <u>n</u> d wł | nat:    | Accou | inting |                        |      |                   |   |                   | $\sim$ |     |                                                                                                    |
| 12                                       | ``        |                  |         |       |        |                        |      |                   |   |                   |        |     |                                                                                                    |
| 3                                        | INSU      |                  |         |       |        |                        |      |                   |   | untions .         |        |     |                                                                                                    |
| 4                                        | Departn   |                  |         |       |        |                        |      |                   | 0 | p <u>t</u> ions > | ·>     | t 2 | Part 3                                                                                                    |
| 5                                        | Sales     |                  |         |       |        |                        |      |                   | _ |                   |        |     | Х                                                                                                    |
| 6                                        | Sales     |                  |         |       |        | F <u>i</u> nd <i>i</i> | All  | <u>F</u> ind Next |   | Close             | e      |     |                                                                                                    |
| 7                                        | Claims    |                  | JUJIC   |       | Ju     |                        | JBu  |                   | ~ |                   | ~      |     | Х                                                                                                    |
| 8                                        | Accountir | ng               | Wend    | dy    | Cro    | ocker                  | wc   | rocker            | Х |                   | Х      |     |                                                                                                    |
| 9                                        | Accountir | ng               | Loret   | ta    | Joh    | inson                  | ljoł | nnson             | Х |                   | Х      |     | Х                                                                                                    |
| 1.1.1.1.1.1.1.1.1.1.1.1.1.1.1.1.1.1.1.1. | <u>.</u>  | 1                | N A* 1  |       | 14/1   | 1. C. I.I.             |      | 1.1.12.1.1        | v | -                 | ~      |     | The second second second second second second second second second second second second second second second se |

4. Click **Find Next** to find further instances or **Find All** to see every instance of the search term.

| Contraction of the local division of the local division of the loc | Find and Re         | place                  |       |         |         |            | ?               | ×    |
|----------------------------------------------------------------------------------------------------|---------------------|------------------------|-------|---------|---------|------------|-----------------|------|
|                                                                                                    | Fin <u>d</u> I      | Replace                |       |         |         |            |                 |      |
|                                                                                                    | Fi <u>n</u> d what: | Accounting             |       |         |         |            |                 | ~    |
| 1                                                                                                    |                     |                        |       |         |         |            |                 |      |
|                                                                                                    |                     |                        |       |         |         |            | Op <u>t</u> ion | s >> |
|                                                                                                    |                     |                        | F     | ind All |         | Eind Next  | Cl              | ose  |
|                                                                                                    | Book                |                        | Sheet | Name    | Cell    | Value      | Formula         |      |
|                                                                                                    | Vesta Leadersł      | nip Training-copy.xlsx | After |         | \$A\$8  | Accounting |                 |      |
|                                                                                                    | Vesta Leadersh      | nip Training-copy.xlsx | After |         | \$A\$9  | Accounting |                 |      |
|                                                                                                    | Vesta Leadersh      | nip Training-copy.xlsx | After |         | \$A\$12 | Accounting |                 |      |
|                                                                                                    | 3 cell(s) found     |                        |       |         |         |            |                 |      |

5. When you are finished, click **Close** to exit the Find and Replace dialog box.

|        | Find and Replac     | ce                 |       |         |         |            | ?               | ×             |
|--------|---------------------|--------------------|-------|---------|---------|------------|-----------------|---------------|
|        | Fin <u>d</u> Rep    | lace               |       |         |         |            |                 |               |
| 1000   | Fi <u>n</u> d what: | Accounting         |       |         |         |            |                 | $\sim$        |
| /      |                     |                    |       |         |         |            |                 |               |
|        |                     |                    |       |         |         |            | Op <u>t</u> ion | s >>          |
|        |                     |                    |       |         |         |            |                 |               |
| 1100.4 |                     |                    | F     | ind All |         | Eind Next  | Cl              | ose           |
|        | Book                |                    | Sheet | Name    | Cell    | Value      | Formula         | - h2 <b>`</b> |
|        | Vesta Leadership 🛛  | Training-copy.xlsx | After |         | \$A\$8  | Accounting |                 |               |
|        | Vesta Leadership    | Training-copy.xlsx | After |         | \$A\$9  | Accounting |                 |               |
|        | Vesta Leadership    | Training-copy.xlsx | After |         | \$A\$12 | Accounting |                 |               |
|        | 3 cell(s) found     |                    |       |         |         |            |                 |               |

- You can also access the Find command by pressing Ctrl+F on your keyboard.
- Click Options to see advanced search criteria in the Find and Replace dialog box.

| Find and F                 | Replace                        |                      |              |                 |           |                 |         |                          |    | ?                | ×   |
|----------------------------|--------------------------------|----------------------|--------------|-----------------|-----------|-----------------|---------|--------------------------|----|------------------|-----|
| Fin <u>d</u>               | Re <u>p</u> lace               |                      |              |                 |           |                 |         |                          |    |                  |     |
| Fi <u>n</u> d what         | t: Acco                        | ounting              |              |                 | ~         | 1               | No      | Format Set               |    | For <u>m</u> a   | t • |
| Wit <u>h</u> in:           | Sheet                          | ~                    |              | /latch <u>c</u> | ase       |                 |         |                          |    |                  |     |
| <u>S</u> earch:            | By Rows                        | $\sim$               |              | /latch e        | entire ce | ll c <u>o</u> n | ten     | ts                       |    |                  |     |
| <u>L</u> ook in:           | Formulas                       | ~                    |              |                 |           |                 |         |                          | (  | Op <u>t</u> ions | <<  |
|                            |                                |                      |              | F               | ind All   |                 | Ī       | ind Next                 |    | Clo              | ose |
| Book                       |                                |                      |              | Sheet           | Name      | Cell            |         | Value                    | Fo | rmula            |     |
| Vesta Leade                | ership Traini                  | ng-copy.             | xlsx         | After           |           | \$A\$8          | 8       | Accounting               |    |                  |     |
| Vesta Leade<br>Vesta Leade | ership Traini<br>ership Traini | ng-copy.<br>ng-copy. | xlsx<br>xlsx | After<br>After  |           | \$A\$<br>\$A\$  | 9<br>12 | Accounting<br>Accounting |    |                  |     |
| 3 cell(s) foun             | nd                             |                      |              |                 |           |                 |         |                          |    |                  |     |

At times, you may discover that you've repeatedly made a mistake throughout your workbook (such as misspelling someone's name) or that you need to exchange a particular word or phrase for another. You can use Excel's Find and Replace feature to make quick revisions. In our example, we'll use Find and Replace to correct a list of department names.

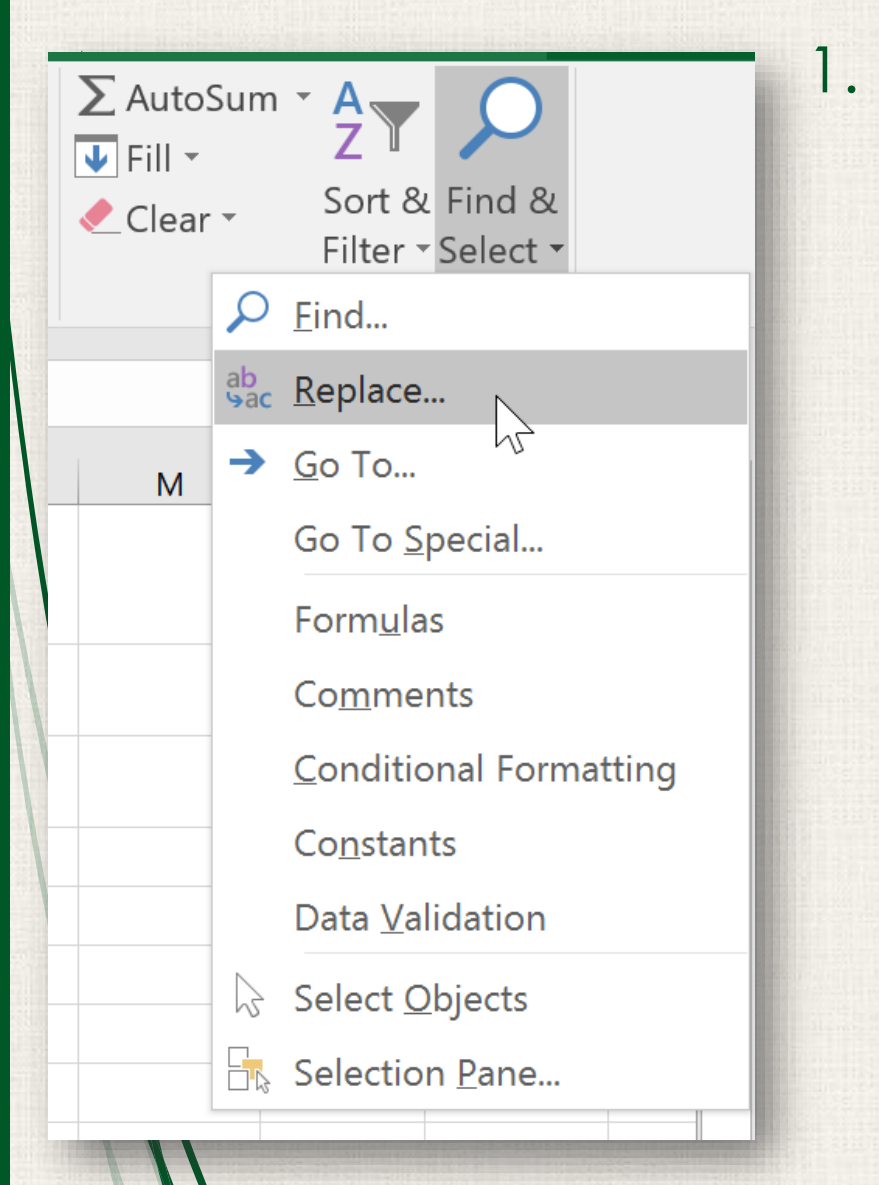

From the **Home** tab, click the **Find and Select** command, then select **Replace** from the dropdown menu.

- 2. The **Find and Replace** dialog box will appear. Type the text you want to find in the **Find what:** field.
- 3. Type the text you want to replace it with in the Replace with: field, then click Find Next.

| Find and Repla         | ace             |                   |           | ?                | ×      |
|------------------------|-----------------|-------------------|-----------|------------------|--------|
| Fin <u>d</u> Re        | <u>p</u> lace   |                   |           |                  |        |
| Fi <u>n</u> d what:    | Accounting      |                   |           |                  | $\sim$ |
| R <u>e</u> place with: | Finance         |                   |           |                  | $\sim$ |
|                        |                 |                   |           | Op <u>t</u> ions | 5 >>   |
| Replace <u>A</u> ll    | <u>R</u> eplace | F <u>i</u> nd All | Eind Next | Clo              | ose    |
|                        |                 |                   |           |                  |        |

- 4. If the content is found, the cell containing that content will be **selected**.
- 5. **Review** the text to make sure you want to replace it.
- 6. If you want to replace it, select one of the **replace** options. Choosing **Replace** will replace individual instances, while **Replace All** will replace every instance of the text throughout the workbook. In our example, we'll choose this option to save time.

| 4  | Department | First Name            | Last Name       | Username                                | Part 1            | Part 2             | Part   |
|----|------------|-----------------------|-----------------|-----------------------------------------|-------------------|--------------------|--------|
| 5  | Sales      | M <sup></sup>         | D:              | • • • • • • • • • • • • • • • • • • • • | V                 | V                  | v      |
| 6  | Sales      | H Find and Repla      | ace             |                                         |                   | ?                  | ×      |
| 7  | Claims     | Jc Find De            | place           |                                         |                   |                    |        |
| 8  | Finance    | N Fin <u>a</u> Re     | place           |                                         |                   |                    |        |
| 9  | Accounting | Le Find what:         | Accounting      |                                         |                   |                    | $\sim$ |
| 10 | Claims     | ▶ _                   | -               |                                         |                   |                    |        |
| 11 | Marketing  | ▶ Replace with:       | Finance         |                                         |                   |                    | ~      |
| 12 | Accounting | E                     |                 |                                         |                   |                    |        |
| 13 | HR         | A                     |                 |                                         |                   | Op <u>t</u> ions > | >      |
| 14 | HR         | В                     |                 |                                         |                   |                    |        |
| 15 | Sales      | ▶ Replace <u>A</u> ll | <u>R</u> eplace | F <u>i</u> nd All                       | <u>F</u> ind Next | Close              | 2      |
| 16 | Claims     | N                     |                 |                                         |                   |                    |        |

7. A dialog box will appear, confirming the number of replacements made. Click **OK** to continue.

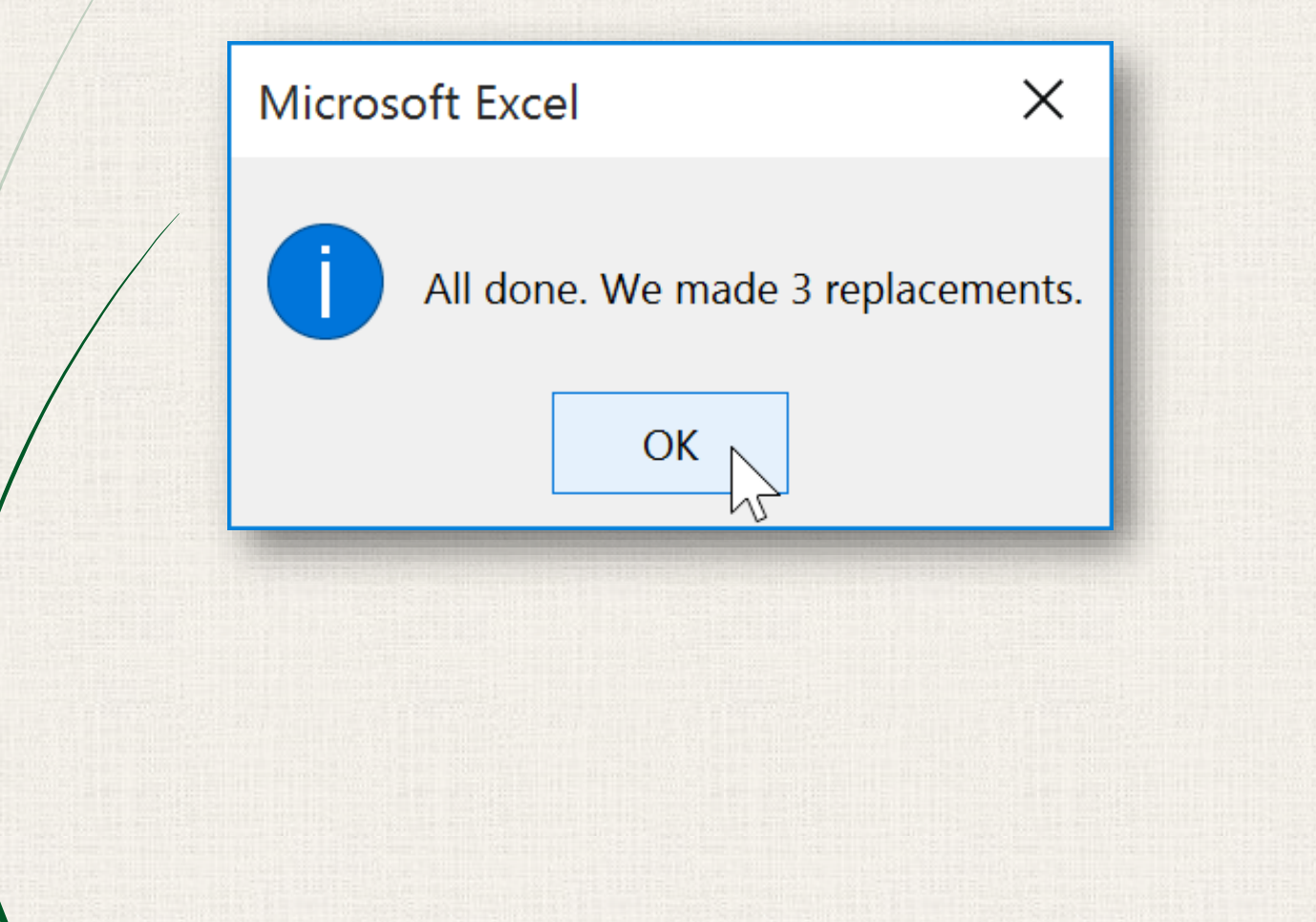

8. The selected cell content will be replaced.

| 4  | Department     | First N | am | е     | Last Nan                              | ne      |        |           |
|----|----------------|---------|----|-------|---------------------------------------|---------|--------|-----------|
| 5  | Sales          | Walter  | -  |       | Rivera                                |         |        |           |
| 6  | Sales          | Heidi   |    |       | Lee                                   |         |        |           |
| 7  | Claims         | Josie   |    |       | Gates                                 |         |        |           |
| 8  | Accounting 🛛 🧃 | wend    | •  | Dama  | · · · · · · · · · · · · · · · · · · · |         |        | Leat Name |
| 9  | Accounting     | Lorett  | 4  | Бера  | rtmen                                 |         | lame   |           |
| 10 | Claims         | Mistv   | 5  | Sales |                                       | Walte   | r      | Rivera    |
| 11 | Marketina      | Matild  | 6  | Sales |                                       | Heidi   |        | Lee       |
| 11 | Association    |         | 7  | Claim | is 🥖                                  | Josie   |        | Gates     |
| 12 | Accounting     | Elizade | 8  | Finan | ce 🖊                                  | Wend    | v      | Crocker   |
| 13 | HR             |         | 9  | Finan | се                                    | lorett  | ,<br>a | Johnson   |
| 14 | HR             | Brian   | 10 | Claim |                                       | Micty   | 4      | Whitfield |
|    |                |         | 10 | Cluin |                                       | IVIISLY | •      |           |
|    |                |         | 11 | Mark  | eting                                 | Matilo  | la     | Lewis     |
|    |                |         | 12 | Finan | се                                    | Elizabe | eth    | Hicks     |
|    |                |         | 13 | HR    |                                       | Alvin   |        | Rios      |
|    |                |         | 14 | HR    |                                       | Brian   |        | Gaines    |

 When you are finished, click Close to exit the Find and Replace dialog box.

| 4  | Department | First Name         | Last Name  | Username   | Part 1   | Part 2              | Part               |
|----|------------|--------------------|------------|------------|----------|---------------------|--------------------|
| 5  | Sales      | Walter             | Rivera     | wrivera    | Х        | Х                   | X                  |
| 6  | Sales      | Heidi              | Lee        | hlee       | Х        | Х                   |                    |
| 7  | Claims     | J Find and Replac  | ce         |            |          | ? ×                 | Part               |
| 8  | Finance    | N                  |            |            |          |                     |                    |
| 9  | Finance    | L Fin <u>d</u> Rep | lace       |            |          |                     |                    |
| 10 | Claims     | ſ                  | Accounting |            |          |                     |                    |
| 11 | Marketing  | Find what:         | Accounting |            |          | ~                   |                    |
| 12 | Finance    | Replace with:      | Finance    |            |          | $\sim$              |                    |
| 13 | HR         | 4                  |            |            |          |                     |                    |
| 14 | HR         | E                  |            |            |          | Op <u>t</u> ions >> |                    |
| 15 | Sales      | 1                  |            |            |          |                     |                    |
| 16 | Claims     | Replace All        | Replace    | Find All F | ind Nevt | Close N             |                    |
| 17 | Claims     |                    | Перисе     |            |          | LIUSE               |                    |
| 18 |            |                    |            |            |          |                     | Contraction of the |

Generally, it's best to avoid using **Replace All** because it doesn't give you the option of skipping anything you don't want to change. You should only use this option if you're absolutely sure it won't replace anything you didn't intend it to.

#### <sup>16</sup> Practice

Open our practice workbook.

- Click the Challenge tab in the bottom-left of the workbook.
- Crystal Lewis was married and changed her last name to Taylor. Use Find and Replace to change Crystal's last name from Lewis to Taylor. Be careful to only change Crystal's last name!
  - Find and replace **Bio** with **Biology**. Be careful **not** to change the major Biomedical Engineering!
- Use **Find and Replace All** to replace the **Physics** major to **Physical Science**.

17 Solution

|    | А                  | В      | С                             | D     | E          | F    |
|----|--------------------|--------|-------------------------------|-------|------------|------|
| 1  | +                  | Wi     | nston College First           | Respo | nder Trair | ning |
| 2  | Student Name       | Gender | Major                         | CPR   | First-Aid  | AED  |
| 3  | Jackson Collier    | М      | Math                          | х     |            | Х    |
| 4  | Ming Li            | F      | <b>Biomedical Engineering</b> | X     | Х          |      |
| 5  | Sriya Patel        | F      | Women's Studies               |       | Х          | Х    |
| 6  | Sadie Locke        | F      | Engineering                   | х     |            | Х    |
| 7  | Maxine Germaine    | F      | Textiles                      | Х     | Х          |      |
| 8  | John Carter        | М      | Math                          |       |            |      |
| 9  | Porter Talia       | М      | Women's Studies               | Х     |            | Х    |
| 10 | Jessica Jimenez    | F      | English                       | Х     | Х          | Х    |
| 11 | Joseph Lewis       | М      | Art                           |       | Х          | Х    |
| 12 | Kelly Greene       | F      | Engineering                   | X     | Х          | Х    |
| 13 | Emerald D'Agostino | F      | Biology                       |       | Х          |      |
| 14 | Alyssa Jackson     | F      | Biology                       | х     | Х          |      |
| 15 | Tia Polero         | F      | Physical Science              | х     | Х          |      |
| 16 | Richard Kim        | М      | Physical Science              | X     | Х          | Х    |
| 17 | Quentin Cutter     | М      | Biology                       |       | Х          | Х    |
| 18 | Joshua Brandt      | М      | Art                           | Х     |            | Х    |
| 19 | Crystal Taylor     | F      | Textiles                      | Х     | Х          |      |
| 20 | Portia Keller      | F      | Math                          | Х     | Х          |      |
| 21 | Marques Quentin    | М      | <b>Biomedical Engineering</b> | Х     | Х          | Х    |
| 22 | Asal Skasireddy    | М      | Physical Science              | Х     |            |      |
| 23 | Karen Greenwood    | F      | Women's Studies               |       | Х          | Х    |
| 24 | Jackie Cranston    | F      | Biology                       | Х     |            | Х    |
| 25 | Martin Fuller      | М      | Physical Science              |       | Х          |      |
| _  |                    |        |                               |       |            |      |

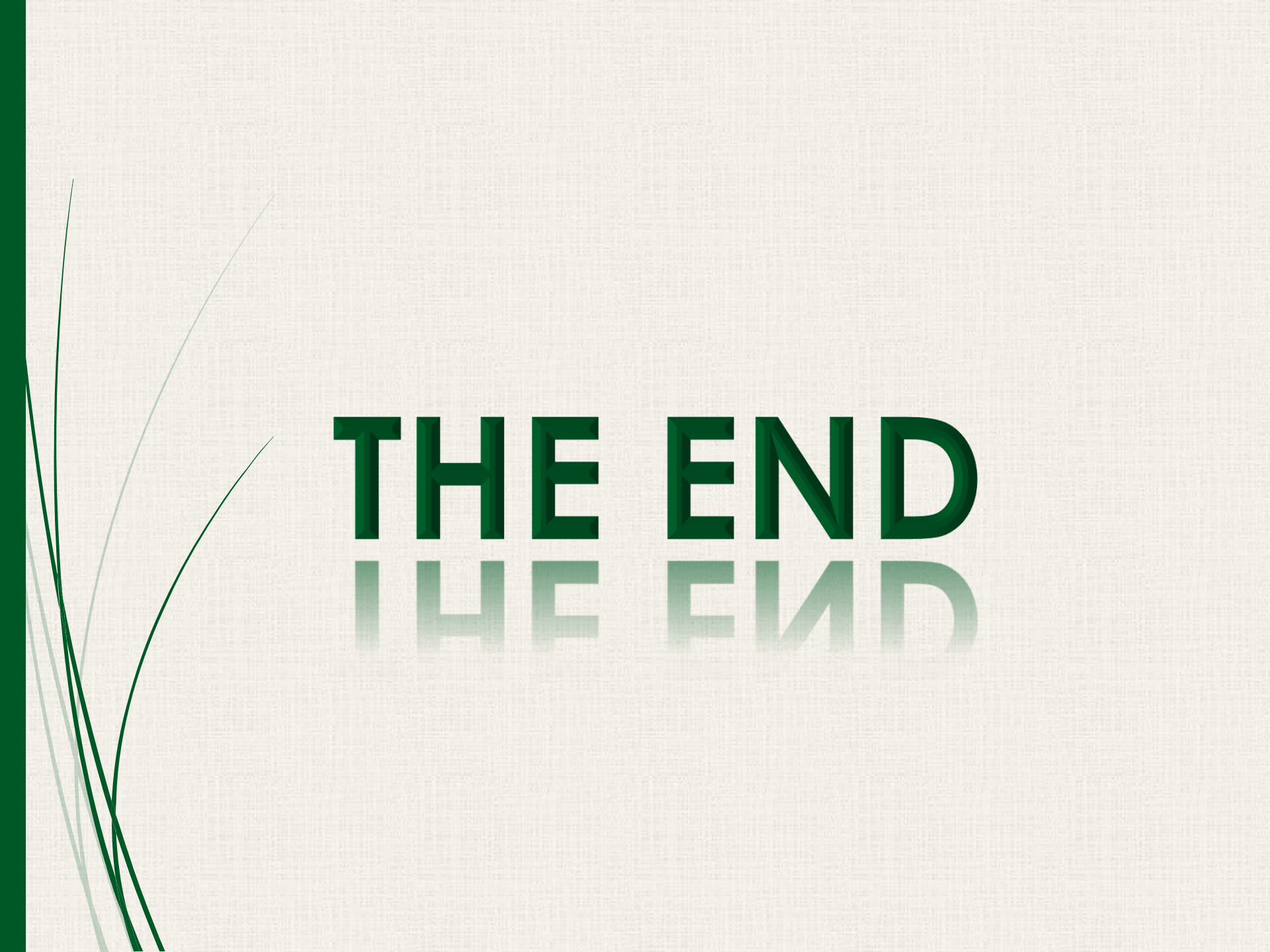